## Accessing Canvas

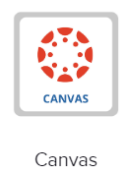

The Canvas Icon is on your Clever dashboard. If you have difficulty logging in to Clever here are the steps that you should take.

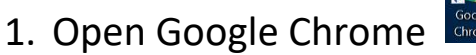

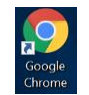

- 2. enter browardschools.instructure.com
- 3. enter your username and password (This is the same username and password you use to access your laptops/desktops at school)
- 4. click on Courses
- 5. click on All Courses
- 6. select each class and complete your assignments